# Prilon WOODVIEW WAGYU CATALOGUE 14 April 2018 11:00 Woodview, Anlington VISIT OUR WEBSITE

# Process of viewing our catalogue and registering for the live online auction:

1. Logon to the website: https://www.livestockauctions.co.za

2. Select the tab: Live Webcast Auctions or click on the Woodview logo on the home page to direct you directly to the auction detail page.

3. Select the Woodview Wagyu Auction 14th April 2018 tab.

4. Auction detail page of this specific auction will open. This page with a summary of all lots on auction on the 14th April 2018.

5. Scroll down to the bottom of the page to see all the functions of the electronic catalogue.

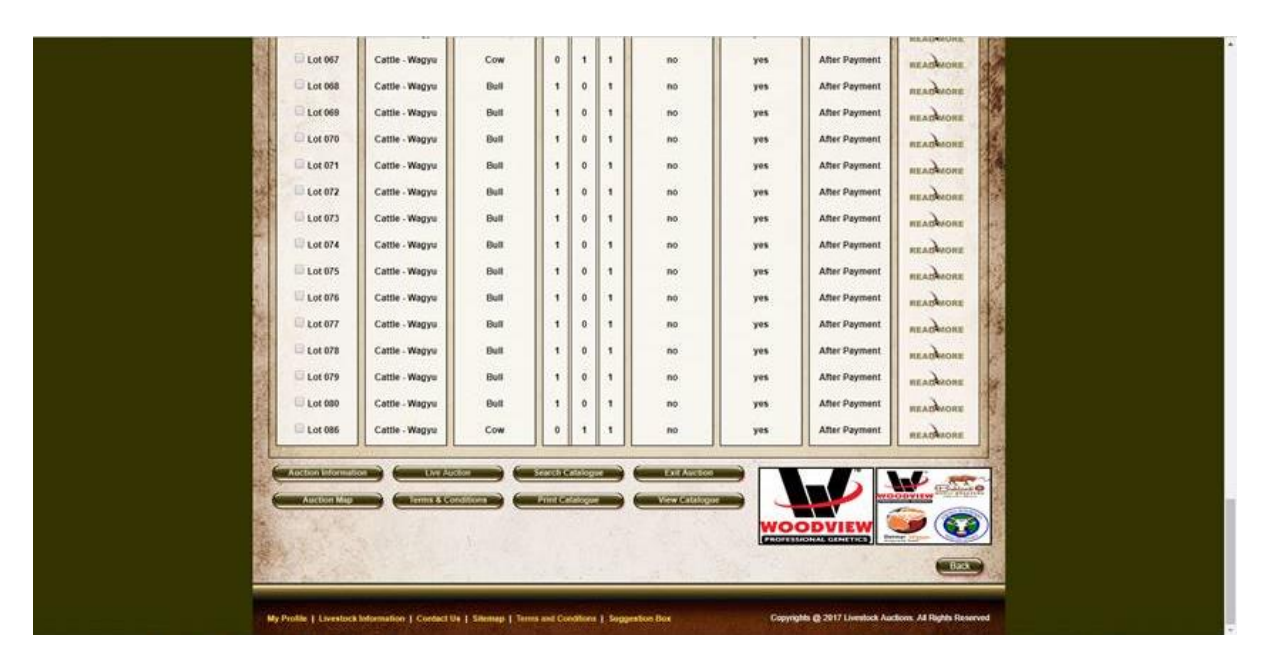

6. Select any of these buttons to see the relative information with regard to the auction. The "Live Auction" button will only be available 15 minutes before the auction start on the 14 April 2018 for those users that have registered for the auction.

7. The Print Catalogue button will give the user access to the "Printed Catalogue" available on the day of the auction. Pdf document will open. Click on Pdf document and select "print" to print the catalogue

8. The "View Catalogue" give the user access to the electronic catalogue on the website <a href="https://www.livestockauctions.co.za">https://www.livestockauctions.co.za</a>

9. Select "View Catalogue" button to view the electronic version of the online catalogue.

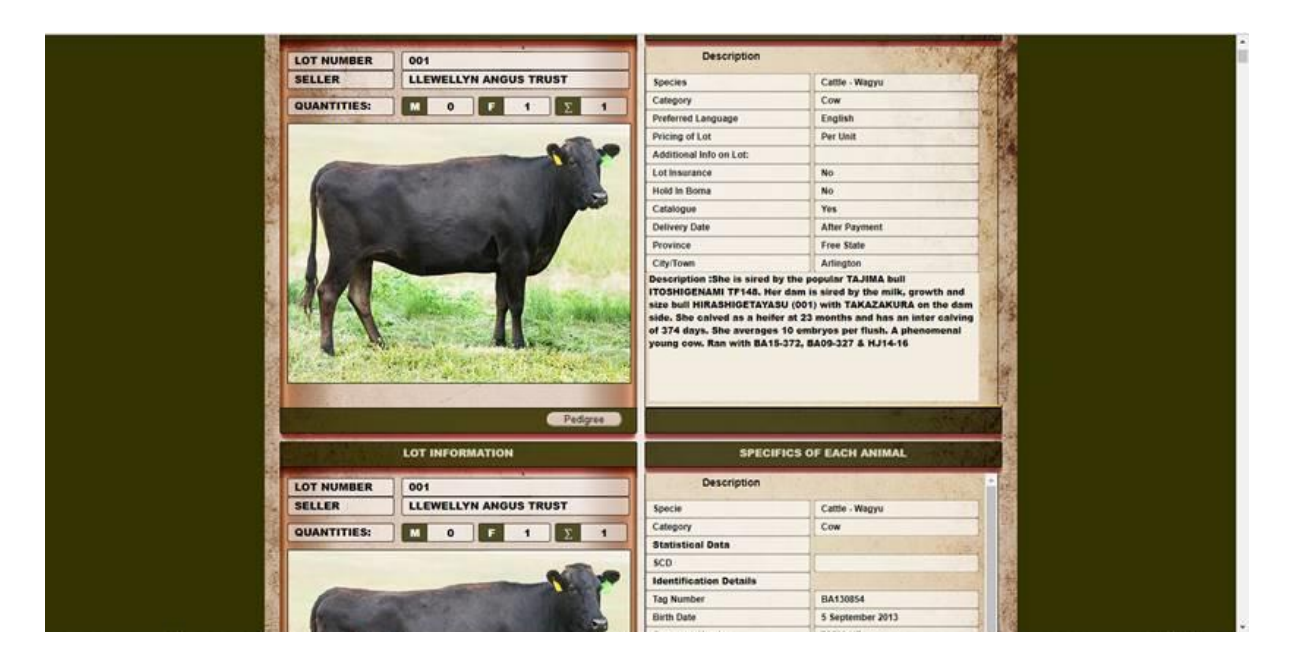

10. The above layout is the catalogue display. Each lot displays over two pages, one after the other. Each lot displays all the information over two pages on the website. When selecting the "Pedigree" button, the family tree of the animal will open for the user to view the details.

## Process of registering as a user on the website

1. Most of the members of the Wagyu Association have already been registered on the website. Emails have been sent to all the registered users that have been registered on the website. If you have not received an email with your Username and Password from the Livestock Auctions website, please proceed as follows:

2. Register as a user on the website.

Please take note the email address of a user is the unique identifier for each user. Therefor if the user gets a "prompt error notification" on the screen that the email address is already in use, this indicates that your details have already been captured and a username and password have already been allocated to yourselves on the website. Please contact us on +27 82 416 8888 or +27 82 496 8888 or by email on

johan.dutoit@livestockauctions.co.za<mailto:johan.dutoit@livestockauctions.co.za> and we will resend your logon details.

### 3. <u>To register as a new user, follow the following steps</u>

- Logo to the website: <u>https://www.livestockauctions.co.za</u>
- Select "Register" on the front end of the website

![](_page_2_Picture_0.jpeg)

• The Registration page will open. Please complete all the fields on the registration page as best as possible. Please take note the email address of a user is the unique identifier for each user. Therefor if the user gets a "prompt error notification" on the screen that the email address is already in use, this indicates that your details have already been captured and a username and password have already been allocated to yourselves on the website. Please contact us on +27 82 416 8888 or +27 82 496 8888 or by email on

johan.dutoit@livestockauctions.co.za<mailto:johan.dutoit@livestockauctions.co.za> and we will resend your logon details. Submit and the administrator will activate you as a user. To register as a user is a once off requirement. After the user has been activated, the user will be able to participate in future auctions.

![](_page_2_Picture_3.jpeg)

## Process of registering as a user to participate in the 3rd Woodview Wagyu Production Auction on the 14 April 2018

• Livestock Auctions are hosting the internet live webcast auction in conjunction with the auctioneers of the day. The website therefor complies with the Host Auctioneers rules of the day. The user therefore has to be approved to participate in the specific auction. <u>The Host Auctioneers</u> will approve the user's bidder number and facility of funding available for the day of the auction. Registered users therefor have to complete one more step to allow the user to participate in the live webcast auction for the 14 April 2018.

- Logon with your username and password to the website
- · Select Tab : My Business Profile

• The select to register for the specific auction at the bottom of the My Profile Page. Go To Live Webcast Auction screen and select the Woodview Wagyu Auction and submit. This will register you to participate in the Live Webcast Auction on the 14th April 2018.

| anmay                                                                                                    |                                                                                                    |                                                                                                    |        |
|----------------------------------------------------------------------------------------------------|----------------------------------------------------------------------------------------------------|----------------------------------------------------------------------------------------------------|--------|
| Edit Catalogue                                                                                                 | Password :                                                                                                    | Telephone                                                                                                    | 1      |
| Load Livestock for Sale                                                                                        | Confirm :                                                                                                    | Number : 82                                                                                                    | 2      |
| Bild to Buy Auctions                                                                                           |                                                                                                    | 4105555                                                                                                    | 8      |
| Tender Auctions                                                                                                | BURUMDER : SUSTEMPTORS                                                                                                    | Fax Number :                                                                                                    | 8      |
|                                                                                                    | Bassand                                                                                                    | and the second second second second second second second second second second second second second second second                                                                                                    | 8      |
| Livestock Auctions                                                                                             |                                                                                                    | and the second states of the second states of the second states of the second states of the second states of the                                                                                                    | 8      |
| Requests                                                                                                    | 100 - 100 - 100 - 100 - 100 - 100 - 100 - 100 - 100 - 100 - 100 - 100 - 100 - 100 - 100 - 100 - 100 - 100 - 100                                                                                                    | Carlos R. S. Santa                                                                                                    | 8      |
| Bid to Buy Requests                                                                                            | and the State of Astronomy Taken                                                                                                    |                                                                                                    | 3      |
| Jender Auctions Requests                                                                                       |                                                                                                    | and the second second se | 8      |
| Real-time Colline Auction<br>Requests                                                                          | MESSAGE COMMUNICATION                                                                                                    | SERVICES OFFERED                                                                                                    | 6      |
| - Livestock Orders                                                                                             |                                                                                                    | and the second second se |        |
| all Auction Orders                                                                                             | Email : C.                                                                                                    | Livestock Dealer : 🛃                                                                                                    | 2      |
| all Buying Orders                                                                                              | SMS 1                                                                                                    | Livestock Farmer 1                                                                                                    | 8      |
| Reports                                                                                                    | Cell phone :                                                                                                    | Livestock Transporter :                                                                                                    | 8      |
| Uist Livestock loaded                                                                                          | Telephone I                                                                                                    | Voterinary Services :                                                                                                    | 8      |
| Dist Livestock sold                                                                                            | Email and SMS :                                                                                                    | A CONTRACTOR OF THE OWNER OF THE OWNER OF THE OWNER OF THE OWNER OF THE OWNER OF THE OWNER OF THE OWNER OF THE                                                                                                    | E .    |
| Livestock prices statistical data                                                                              |                                                                                                    |                                                                                                    | 3      |
|                                                                                                    | Land and a second second secon |                                                                                                    | 1      |
|                                                                                                    | REAL-TIME AND TIMED AUCTION                                                                                                    | LIVE WEBCAST AUCTIONS                                                                                                    | 8      |
| the second second second second second second second second second second second second second second second s |                                                                                                    |                                                                                                    | 8      |
|                                                                                                    | Additional Registration Information                                                                                                    | Additional Registration Information                                                                                                    | 8      |
|                                                                                                    | Auction : Select                                                                                                    | Auction : Select                                                                                                    | 뤙      |
|                                                                                                    | and the second second s | Select                                                                                                    |        |
|                                                                                                    | and a stand of the second states                                                                                                    | Woodvew Wagya Auction                                                                                                    | 12     |
|                                                                                                    | La contra de la contra de la co | and the second second se | 2      |
|                                                                                                    | and a set of the first second                                                                                                    | and have don the share a second                                                                                                    | 8      |
|                                                                                                    |                                                                                                    | date                                                                                                    |        |
|                                                                                                    |                                                                                                    |                                                                                                    |        |
|                                                                                                    |                                                                                                    |                                                                                                    |        |
|                                                                                                    |                                                                                                    |                                                                                                    |        |
|                                                                                                    |                                                                                                    | 1.10                                                                                                    | (dial) |
| the second second second second second second second second second second second second second second second s |                                                                                                    |                                                                                                    |        |
| The Media 1.1 Media and Advantages 1.1 Center<br>Ment / Annual Section 2.1 Available reading to 21             |                                                                                                    | Copyright © 2010 Wildlife Auctions. All Foghts Reserved                                                                                                    |        |
|                                                                                                    |                                                                                                    |                                                                                                    |        |

### **Contact Details for website assistance or enquiries**

Please contact any of our members to assist you in registering as a user or registering for the specific auction. We can be contacted on:

| Johan du Toit | +27 82 416 8888 or email on johan.dutoit@livestockauctions.co.za>                                                        |
|---------------|----------------------------------------------------------------------------------------------------|
| Chere du Toit | +27 82 496 8888 or email on <a href="mailto:chere.dutoit@wildlifeauctions.co.za">chere.dutoit@wildlifeauctions.co.za</a> |
| Zadia Lubbe   | +27 79 431 6712 or email on zadia.lubbe@awla.co.za                                                                       |
| Tiffany Botha | +27 60 475 7374 or email on tiffany.botha@livestockauctions.co.za>                                                       |